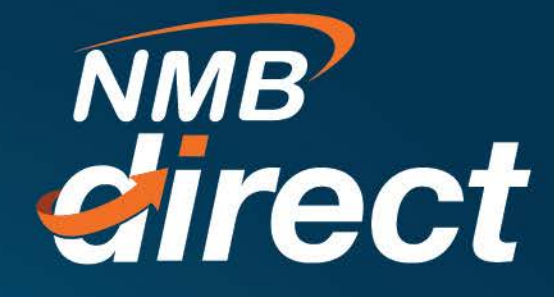

# MUSE PAYMENTS Block ID Authorization on NMB Direct (Internet Banking)

www.ibanking.nmbbank.co.tz

This is the end-to-end user guide on how to authorize block ID for MUSE payments on NMB internet banking portal.

Addition of this functionality on internet banking will allow institutions to approve block IDs on their own on internet banking and avoid going to NMB branch to present block ID for authorization

Payments will be initiated from MUSE portal where a block ID will be generated and in order to finalize the payments, the authorizer will have to get into internet banking and authorize the block ID.

#### Below is a step by step guide on how the block ID will be authorized;

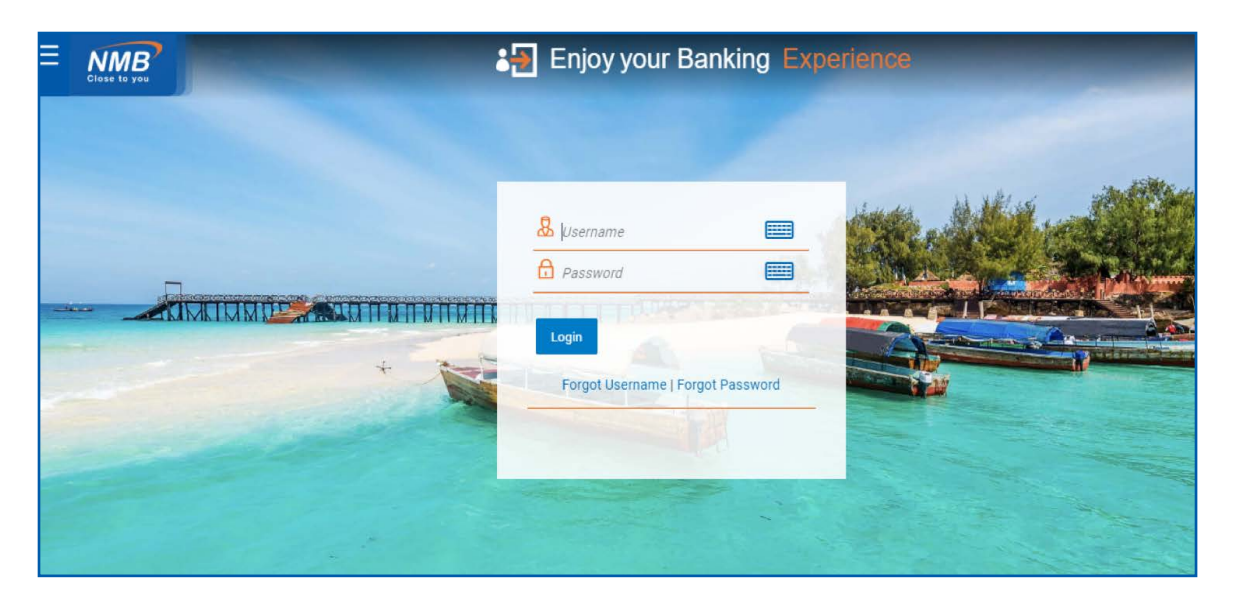

1. An initiator will login into Internet Banking portal

2. Click bills payments from the list of services menu

| ×              | Cirase Is yes        |   |                                     |                                        |                                          |     | ٩             | ⊠ <sup>6</sup>  |
|----------------|----------------------|---|-------------------------------------|----------------------------------------|------------------------------------------|-----|---------------|-----------------|
| Your (<br>Make | current view is<br>r | ~ | Current & Savin<br>4 Total Accounts | gs                                     | Term Deposits                            |     | Loans and     | Financ          |
| 8              | Accounts             | > |                                     | TZS 881,140,197.51<br>TZS (4 Accounts) | تریبے۔<br>You do not have any Term Depos |     | You d         | ہے<br>do not ha |
| ·0·            | Payments             | > | Accounts Summ                       | ary                                    |                                          |     |               |                 |
|                | Bill Payments        | × | Party Name                          | Account Number                         |                                          | Acc | count Type    |                 |
| P              | Tax Payments         | > | ZZZ                                 | CURRENT ACCOUNT-<br>50510022195        | GOVERNMENT INSTITUTIONS                  | Cu  | rrent Account |                 |
| a              |                      |   | ZZZ                                 | CURRENT ACCOUNT-                       | GOVERNMENT INSTITUTIONS                  | Cu  | rrent Account |                 |

# 3. Click "pay using control number"

| X NMB                         |                                    |                                        |                                                         | <b>Q</b> ⊠ <sup>6</sup>     |
|-------------------------------|------------------------------------|----------------------------------------|---------------------------------------------------------|-----------------------------|
| Your current view is<br>Maker | Current & Savi<br>4 Total Accounts | ings                                   | Term Deposits                                           | Loans and Finance           |
| < Bill Payments               |                                    | TZS 881,140,197.51<br>TZS (4 Accounts) | ਸ਼ੁੱ®ਤੂੰ<br>You do not have any Term Deposit            | ن<br>بے<br>t You do not hav |
| Bills                         |                                    |                                        |                                                         |                             |
| Add Payee                     | Accounts Sumr                      | mary                                   |                                                         |                             |
| Pay using Control number      | Party Name                         | Account Number                         |                                                         | Account Type                |
| Utility Payment               | ZZZ                                | CURRENT ACCOUNT-<br>50510022195        | CURRENT ACCOUNT- GOVERNMENT INSTITUTIONS<br>50510022195 |                             |
| Payment History               | ZZZ                                | CURRENT ACCOUNT-<br>52010046727        | CURRENT ACCOUNT- GOVERNMENT INSTITUTIONS<br>52010046727 |                             |

## 4. Select Government payment category from the drop up list

| ≡ | NMB                                                  |                 | الأعراب فراب فرا         |                 | Urdr <u>C</u> - |                | ٩                                        | ⊠6                              |
|---|------------------------------------------------------|-----------------|--------------------------|-----------------|-----------------|----------------|------------------------------------------|---------------------------------|
|   | Pay Using                                            | Control Numb    | er                       |                 |                 |                |                                          |                                 |
|   | Bills                                                | Add Payee       | Pay using Control number | Utility Payment | Payment History |                |                                          |                                 |
|   | Category<br>Select<br>Governm<br>Hospita<br>Universi | nent<br>I<br>ty |                          |                 |                 |                |                                          | In                              |
|   | Electrici                                            | ty              |                          |                 |                 | No<br>Qu<br>NM | o need to<br>iick Bill P<br>⁄IB's Bill F | register<br>ay, you c<br>ayment |

5. Select "MUSE" from Biller name

| ay Using   | g Control Numb | er                       |                 |                 |                                        |
|------------|----------------|--------------------------|-----------------|-----------------|----------------------------------------|
| Bills      | Add Payee      | Pay using Control number | Utility Payment | Payment History |                                        |
| Category   |                |                          |                 |                 |                                        |
| Governm    | ent            | $\sim$                   |                 |                 |                                        |
| Biller Nam | ie             |                          |                 |                 |                                        |
| Select     |                | $\sim$                   |                 |                 |                                        |
| GePG       |                |                          |                 |                 |                                        |
| MUSE       |                |                          |                 |                 | No need to regis<br>Ouick Bill Pay, yo |
|            |                |                          |                 |                 | NMB's Bill Pay                         |

6. Identify where to key in block ID

| ay Using C             | Jontrol Numb | er                       |                 |                 |                                                       |
|------------------------|--------------|--------------------------|-----------------|-----------------|-------------------------------------------------------|
| Bills                  | Add Payee    | Pay using Control number | Utility Payment | Payment History |                                                       |
| Category               |              |                          |                 |                 |                                                       |
| Governmen              | t            | $\sim$                   |                 |                 |                                                       |
| Biller Name            |              |                          |                 |                 |                                                       |
| MUSE                   |              | $\sim$                   |                 |                 |                                                       |
| Biller Type<br>Payment |              |                          |                 |                 |                                                       |
| ENTER BLOC             | KID          |                          |                 |                 | No need to<br>Quick Bill F<br>NMB's Bill<br>recharges |

### 8. Enter block ID and click on Fetch Bill Details

| Ξ | NMB                                      |                          |                 | - n - n - <del>.</del> | ۹, 🖂                                 |
|---|------------------------------------------|--------------------------|-----------------|------------------------|--------------------------------------|
|   | Pay Using Control Num                    | nber                     |                 |                        |                                      |
|   | Bills Add Payee                          | Pay using Control number | Utility Payment | Payment History        |                                      |
|   | Category<br>Government                   | ~                        |                 |                        |                                      |
|   | Biller Name<br>MUSE                      | $\sim$                   |                 |                        |                                      |
|   | Biller Type<br>Payment<br>ENTER BLOCK ID |                          |                 |                        | No need to regist                    |
|   | MUSP21000051193                          |                          |                 |                        | NMB's Bill Payne<br>recharges hassle |
|   | Fetch Bill Details                       |                          |                 |                        |                                      |

9. Choose paying account from the drop down sign and proceed to click "Submit"

| Ξ | NMB <sup>*</sup>                                           | ۹, 🖂                                    |
|---|------------------------------------------------------------|-----------------------------------------|
|   | Currency<br>TZS                                            | Quick Bill Pay, you<br>NMB's Bill Payme |
|   | Beneficiary 1<br>DAWASA                                    | recharges hassle                        |
|   | Entry Amount 1<br>1,850.00                                 |                                         |
|   | Description 1 exact 2                                      |                                         |
|   | Note: This biller accepts payment via Account.             |                                         |
|   | Payment amount must be greater than or equal to due amount |                                         |
|   | Pay From                                                   |                                         |
|   | 52010067901 🗸                                              |                                         |
|   | Balance : TZS 696,729,614.20                               |                                         |
|   | Payment Amount                                             |                                         |

10. Review payment details and click "Confirm"

| Total Amount<br>1,850.00       |        |        |  |  |
|--------------------------------|--------|--------|--|--|
| Currency<br>TZS                |        |        |  |  |
| Beneficiary 1<br>DAWASA        |        |        |  |  |
| Entry Amount 1<br>1,850.00     |        |        |  |  |
| Description 1<br>exact 2       |        |        |  |  |
| Payment Type<br>Account        |        |        |  |  |
| Pay From 52010067901           |        |        |  |  |
| Payment Amount<br>TZS 1,850.00 |        |        |  |  |
| Pay When<br>26 Feb 2021        |        |        |  |  |
|                                |        |        |  |  |
|                                | Cancel | ← Back |  |  |
|                                |        |        |  |  |

11. Payment confirmation will display and that marks end of block ID authorization on Internet Banking

| Pav Using Control Number                                             | Pav Using Control Number |  |  |  |  |  |  |
|----------------------------------------------------------------------|--------------------------|--|--|--|--|--|--|
| <b>CONFIRMATION</b> Pay Using Control Number submitted successfully. |                          |  |  |  |  |  |  |
| Reference Number<br>2602B9E46B12                                     |                          |  |  |  |  |  |  |
| Status<br>Completed                                                  |                          |  |  |  |  |  |  |
| Amount<br>TZS 1,850.00                                               | Paid From 52010067901    |  |  |  |  |  |  |

Account signatories will then log in and authorize payments

| Ξ | NMB <sup>7</sup>                                             |           |                             |                         |                 | 9, E                                                                          |
|---|--------------------------------------------------------------|-----------|-----------------------------|-------------------------|-----------------|-------------------------------------------------------------------------------|
| ļ | Pay Using Control Numbe                                      | r         |                             |                         |                 |                                                                               |
|   | Bills Add Payee                                              | Pay using | Control number              | Utility Payment         | Payment History |                                                                               |
|   | Category<br>Government<br>Biller Name<br>MUSE<br>Biller Type | ~         |                             |                         |                 |                                                                               |
|   | Payment<br>ENTER BLOCK ID<br>MUSP21000051                    |           | Enter 1 or more char<br>35. | acters, up to a maximum | of              | No need to regis<br>Quick Bill Pay, yo<br>NMB's Bill Paym<br>recharges hassle |

12. Enter block ID and click "Fetch Bill Details", then proceed to approve.

**NOTE**: In case the authorizer entre wrong block ID, feedback will be as follows;

On fetching bills details, an error message will pop up with "control number is invalid" message

|                                                                                                    |                          |                 |                 | <b>q</b> , ⊠ <mark>0</mark>                                                                                                    |
|----------------------------------------------------------------------------------------------------|--------------------------|-----------------|-----------------|----------------------------------------------------------------------------------------------------|
| Pay Using Control Numb                                                                                    | er                       |                 |                 | 1 ERROR ×                                                                                                    |
| Bills Add Payee                                                                                           | Pay using Control number | Utility Payment | Payment History | Control number is Invalid.                                                                                                    |
| Category<br>Government<br>Biller Name<br>MUSE<br>Biller Type<br>Payment<br>ENTER BLOCK ID<br>MUSP21000051 | ×<br>×                   |                 |                 | In a rush to pay bills?<br>Pay bills now<br>No need to register with a biller to pay them online. With<br>Quick Bill Pay, you can pay a biller without registering<br>NMB's Bill Payment Service makes online bill payment &<br>recharges hassle free<br>Payment History |